## **COMO REGISTRAR SUA EMPRESA:**

1º - Acessar o site:

### www.portaldoempreendedor.gov.br

#### 2º - Clicar no ícone "FORMALIZE-SE"

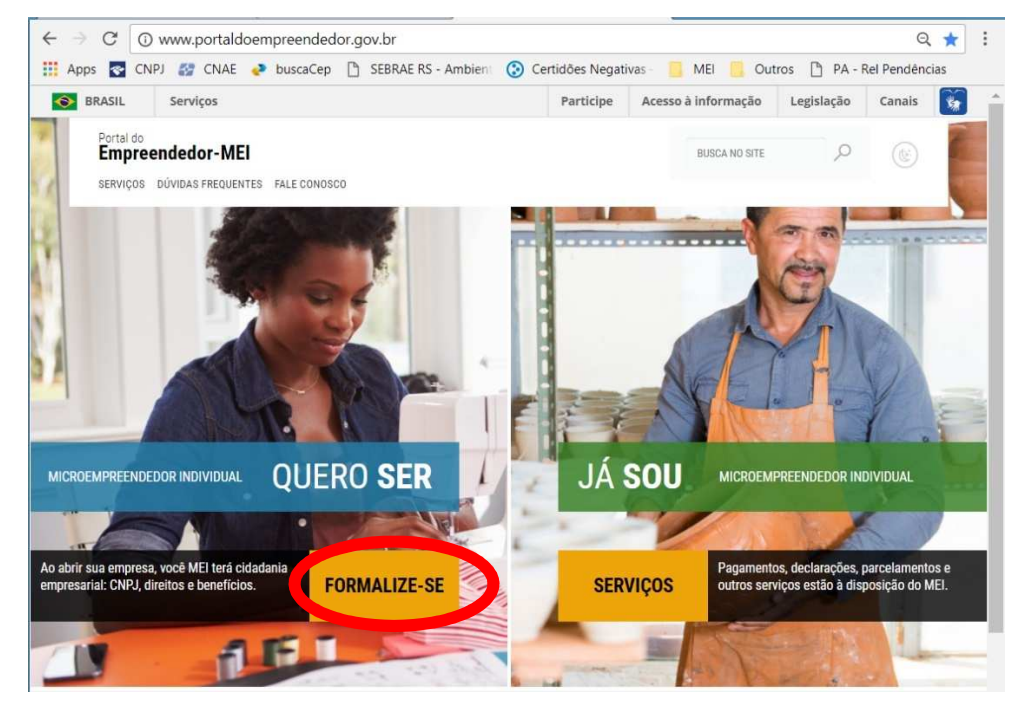

3º - Sugerimos que você leia o texto "O QUE UM MEI PODE FAZER?", "O
 QUE É SER UM MEI?" "QUAIS SÃO SEUS DIREITOS E OBRIGAÇÕES", "O
 QUE VOCÊ PRECISA SABER ANTES DE SE TORNAR UM MEI?", após
 clique na figura "FORMALIZE-SE".

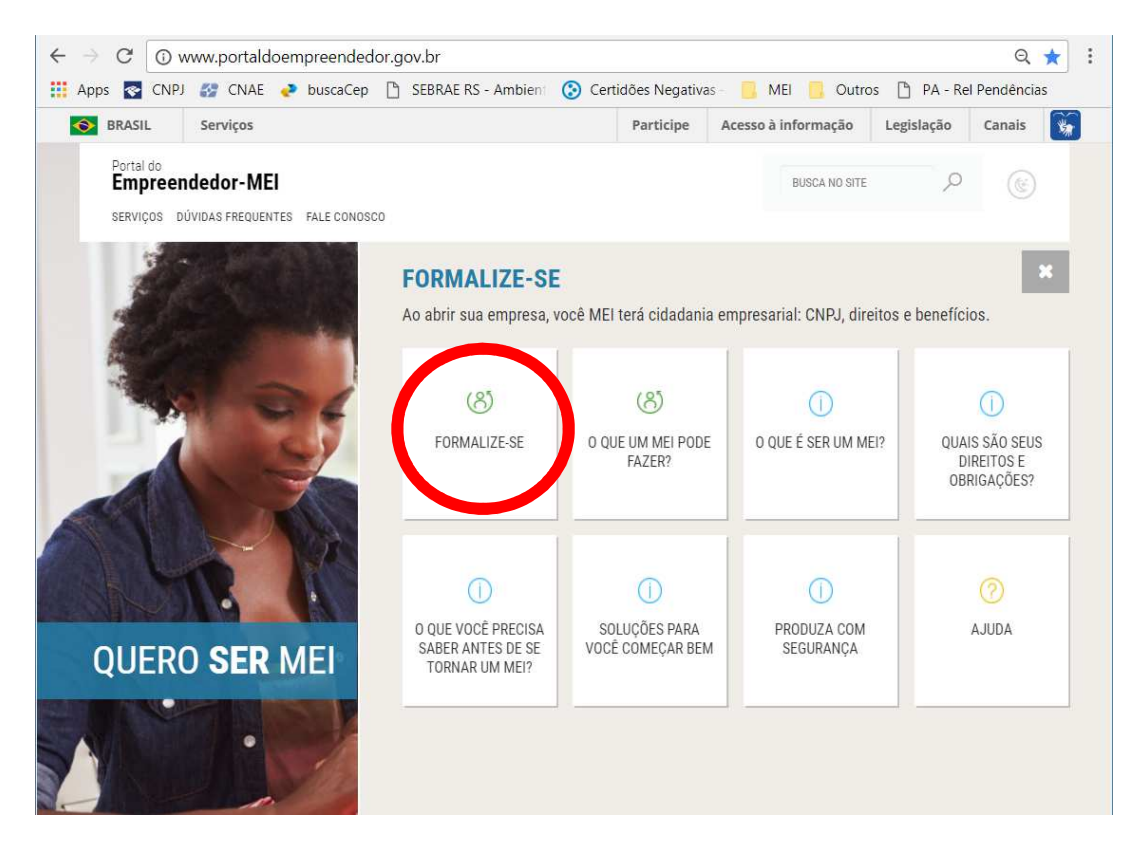

#### 4º - Na tela a seguir, preencha seus dados de CPF e Data de Nascimento;

| ← → C (                      | <ol> <li>www.portaldoempree</li> </ol>    | endedor.gov.br/temas/q | uero-ser/for | malize-se/copy     | of_formalize-se                 |             | Q ☆          | : |
|------------------------------|-------------------------------------------|------------------------|--------------|--------------------|---------------------------------|-------------|--------------|---|
| 👖 Apps 🛃 C                   | :NPJ 🏭 CNAE 🛹 buse                        | caCep 🗋 SEBRAE RS - Ar | mbient 📀 C   | Certidões Negativa | as – <mark>–</mark> MEI 📙 Outro | s 🗋 PA - Re | l Pendências |   |
| SRASIL                       | Serviços                                  |                        |              | Participe          | Acesso à informação             | Legislação  | Canais       | * |
| Portal do<br>Empr<br>serviço | eendedor-MEI<br>s dúvidas frequentes fale | CONOSCO                |              |                    | BUSCA NO SITE                   | م           |              |   |
|                              | -                                         |                        |              |                    | F                               | 7           | 1            | 1 |
| Form                         | nalize-se                                 |                        |              | BK                 |                                 | 1           | /            | 1 |
|                              |                                           |                        |              |                    |                                 |             |              | - |
| Nov                          | a Inscrição - Aces                        | SSO                    |              |                    |                                 |             |              |   |
| CPF                          | E                                         | ata de Nascimento      |              |                    |                                 |             |              | _ |
|                              |                                           |                        |              |                    |                                 |             |              |   |
| CA                           | NCELAR CONTINUAR                          |                        |              |                    |                                 |             |              |   |
|                              |                                           | SOBRE O PORTAL         | LEGISLAÇÃO   | PARCEIROS          | ESTATÍSTICAS                    |             |              |   |

5º - Na tela seguinte, será solicitado o número do recibo da sua última Declaração de Imposto de Renda Pessoa Física (IRPF). Caso você não tenha declarado o IRPF, será solicitado o número do seu Título de Eleitor.

| Vova Inscrição - Acesso<br>CPF Data de Nascimento<br>Nº do recibo IRPF Exercício<br>(10 primeiros dígitos)<br>2017 •<br>Digite os caracteres acima:<br>CANCELAR MOSSEGUIR | ou | Nova Inscrição - Acesso   CPF   Data de Nascimento   Informe seu Título de Eleitor   Digite os caracteres acima:   Digite os caracteres acima:   CANCELAR   PROSSEGUIR |
|----------------------------------------------------------------------------------------------------|----|----------------------------------------------------------------------------------------------------|
|----------------------------------------------------------------------------------------------------|----|----------------------------------------------------------------------------------------------------|

6º - Na área Identificação, preencha todos os campos solicitados com os dados dos seus documentos;

O campo Capital Social deve ser preenchido com o valor total do seu estoque, ferramentas e materiais, ou seja, o valor de tudo que você já possui e utiliza na sua empresa;

| Data de Nascimento |                              |               |                                                                                           |
|--------------------|------------------------------|---------------|-------------------------------------------------------------------------------------------|
|                    |                              |               | Antes de                                                                                  |
|                    |                              |               | prosseguir, confira                                                                       |
|                    |                              | Nacionalidade | se as informações<br>deste campo estão                                                    |
|                    |                              |               | corretas.                                                                                 |
| Nome da Mãe        |                              |               |                                                                                           |
|                    |                              |               |                                                                                           |
|                    |                              |               |                                                                                           |
| * Órgão Emissor    | Telefone n                   | ara Contato   |                                                                                           |
|                    | Selecione V                  |               |                                                                                           |
| [ ]                |                              | )             |                                                                                           |
|                    | Nome da Mãe  * Órgão Emissor | Nome da Mãe   | Nacionalidade Nome da Mãe  * Órgão Emissor * UF Emissor * Telefone para Contato Selecione |

7º - A próxima área é a de Atividades, na qual você selecionará as atividades que irá exercer como Microempreendedor Individual. Na parte Forma de Atuação, selecione o modo como você irá trabalhar;

| Ocupação Principal                                                                                                    |                        |
|----------------------------------------------------------------------------------------------------|------------------------|
| Selecione a Ocupação Principal                                                                                                    | T                      |
| ocupações Secundárias (máximo 15)                                                                                                    |                        |
| Abatedor(a) de aves<br>Abatedor(a) de aves com comercialização do pr<br>Acabador(a) de calçados<br>Adestrador(a) de calminais<br>Adestrador(a) de câes de guarda<br>Acente de correio frandueado e permissionário | oduto                  |
| ódigo CNAE Principal De                                                                                                    | crição CNAE Principal  |
| iódigo CNAE Principal De                                                                                                    | cerição CNAE Principal |
| código CNAE Principal De<br>NAE Secundário<br>Código<br>Descricão do Objeto                                                                                                    | cerição CNAE Principal |
| código CNAE Principal De<br>NAE Secundário<br>Código<br>Descrição do Objeto                                                                                                    | Descrição              |
| iódigo CNAE Principal De<br>NAE Secundário<br>Código<br>Descrição do Objeto                                                                                                    | Descrição              |

8º - A área seguinte é a de Endereço Comercial: preencha o CEP do endereço da sua empresa. Para municípios onde cada rua já possui um CEP, o sistema irá preencher todos os campos, apenas complete com o número do prédio/estabelecimento/casa. Nos municípios onde há apenas um CEP, você deverá preencher todos os campos solicitados.

| CEP                  |                                    |               |          |
|----------------------|------------------------------------|---------------|----------|
|                      | Caso nao saiba o CEP, clique aqui. | LIMPAR CAMPOS |          |
| * Tipo de Logradouro | * Logradouro                       |               | * Número |
| Selecione            | •                                  |               |          |
| Complemento          |                                    |               |          |
| 1                    |                                    |               |          |
| * Bairro/Distrito    |                                    |               |          |
|                      |                                    |               |          |
| Município            |                                    | * UF          |          |
| Selecione            |                                    | ▼ Selecione ▼ |          |
| Pente de Referência  |                                    |               |          |

9º - Na área Endereço Residencial, caso seja o mesmo endereço comercial, marque o campo "Endereço residencial igual ao comercial". Se você mora em outro endereço, preencha os campos conforme solicitado;

| Endereço residencial igual :<br>* CEP | ao endereço comercial              |               |          |
|---------------------------------------|------------------------------------|---------------|----------|
|                                       | Caso nao saiba o CEP, cilque aqui. | LIMPAR CAMPOS |          |
| * Tipo de Logradouro                  | * Logradouro                       |               | * Número |
| Selecione                             | •                                  |               |          |
| Complemento                           |                                    |               | <br>     |
|                                       |                                    |               |          |
| * Bairro/Distrito                     |                                    |               |          |
|                                       |                                    |               |          |
| * Município                           |                                    | * UF          |          |
|                                       |                                    |               |          |

10º - Caso seu endereço comercial e/ou residencial tenha um complemento (apartamento/bloco/fundos/frente) você deverá selecionar o botão[...] ao lado do campo "complemento". Uma nova janela será exibida para que você selecione o complemento.

| Complemento    |                  |             |         |   | - |
|----------------|------------------|-------------|---------|---|---|
|                |                  |             |         |   |   |
|                |                  |             | <u></u> |   |   |
|                |                  |             |         |   |   |
| Nova I         | Inscrição        |             |         |   |   |
|                |                  |             |         |   |   |
| CPF<br>023.332 | Complemento      |             |         |   |   |
| Nome Em        | complemento      |             |         |   |   |
| CASSIO         | Tipo Complemento | Complemento |         |   |   |
| Nome do        | Tine Complemente | Complemento |         |   |   |
| CASSIO         | Selecione        | Complemento |         |   |   |
| Sexo           | Tipo Complemento | Complemento |         |   |   |
| MASCUL         | Selecione 🔻      |             |         |   |   |
|                | Tipo Complemento | Complemento |         |   |   |
| Identif        | Selecione 🔻      |             |         |   |   |
| T big do 1d    |                  |             |         |   |   |
| - ua io        | FECHAR           |             |         | 7 |   |
| * Telefone     |                  |             |         | - |   |
|                |                  |             |         |   |   |
| Nome Fanta     | sia              |             |         |   |   |

11º - Por último, marque as Declarações no final da página. As três declarações devem ser marcadas e então clique em Continuar.

| Declarações                                                                                                    |
|----------------------------------------------------------------------------------------------------|
| Declaração de Desimpedimento:                                                                                                    |
| Declaro, sob as penas da Lei, ser capaz, não estar impedido de exercer atividade empresária e que não possuo outro registro de empresário.                                                                                                    |
| Declaração de opção pelo Simples Nacional e Termo de Ciência e Responsabilidade com Efeito de Alvará de Licença e Funcionamento Provisório:                                                                                                    |
| Declaro que opto pelo Simples Nacional e pelo Simei (arts. 12 e 18-A da Lei Complementar nº 123/06), que não incorro em quaisquer das situações impeditivas a essas opções (arts. 3º, 17, 18-A e 29 da mesma lei). Termo de Ciência e Responsabilidade com Efeito de Alvará de Licença e Funcionamento Provisório. Declaro, sob as penas da lei, que conheço e atendo os requisitos legais exigidos pelo Estado e pela Prefeitura do Município para emissão do Alvará de Licença e Funcionamento, compreendidos os aspectos sanitários, ambientais, tributários, de segurança pública, uso e ocupação do solo, atividades domiciliares e restrições ao uso de espaços públicos. O não-atendimento a esses requisitos acarretará o cancelamento deste Alvará de Licença e Funcionamento Provisório. |
| Declaração de Enquadramento como Microempresa(ME);                                                                                                    |
| Declaro, sob as penas da Lei, que me enquadro na condição de MICROEMPRESA, nos termos da Lei Complementar nº 123, de 14/12/2006.                                                                                                    |
|                                                                                                    |

CANCELAR CONTINUAR

# 13º - Após, se tudo estiver correto, o sistema exibirá uma tela de conferência de dados;

#### 14º - Verifique se seus dados estão corretos e clique em Confirmar;

| ados Editaveis        |  |
|-----------------------|--|
| N° da Identidade      |  |
| Órgão Emissor         |  |
| UF Emissor            |  |
| Telefone para Contato |  |
| E-mail                |  |
| Nome Fantasia         |  |
| Capital Social        |  |
| Endereço Comercial    |  |
|                       |  |
|                       |  |

## 15º - Por fim, o Portal solicitará que você confirme a abertura de sua empresa;

16º - Se tiver certeza que deseja abrir a empresa, clique em Enviar;

| onfirmação da l                                                         | scrição                                                                                                    |
|-------------------------------------------------------------------------|----------------------------------------------------------------------------------------------------|
| Informamos<br>formalizaçã<br>apresentará<br>de registro<br>inscrição co | que a partir da confirmação desse ato de inscrição, s<br>o como Empreendedor Individual será concluída e a próxima te<br>o Certificado da Condição de MEI, com o devido CNPJ e núme<br>na Junta Comercial-NIRE. Confirma a formalização de su<br>mo Microempreendedor Individual? |
| Enviar Fe                                                               | har                                                                                                    |

- 1. Agora sua empresa já está aberta;
- No final da página, você visualiza o desenho de uma impressora: clique e imprima a documentação da sua empresa;

Preparar página para impressão

- Imprima também um cartão CNPJ (refere-se à outro documento da empresa, e não um "cartão" propriamente): basta acessar o endereço <u>http://www.receita.fazenda.gov.br/pessoajuridica/cnpj/cnpjreva/cnpjreva</u> <u>solicitacao.asp</u> e informe o número do seu CNPJ;
- As guias de recolhimento do imposto e INSS já podem ser geradas acessando este mesmo site de formalização: <u>www.portaldoempreendedor.gov.br</u> -> Já sou MEI -> Pague sua contribuição mensal.